Buenos día señores docentes, el siguiente es un manual que ayudara a cada uno de ustedes como cargar y administrar un examen por FACU VIRTUAL, debe seguir cada uno de los pasos para poder llegar al objetivo final que es la evaluación programada de sus estudiantes:

## **INGRESO A FACU VIRTUAL**

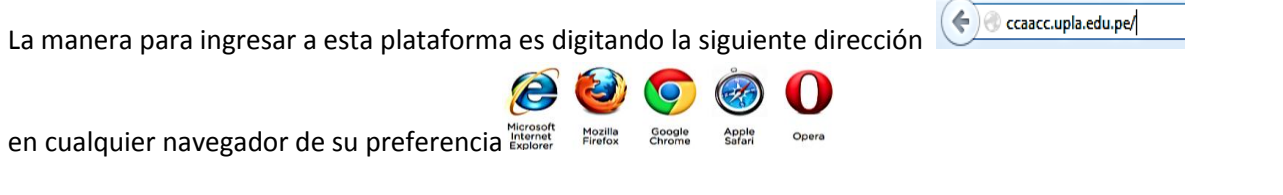

Una vez ingresado el entorno que mostrara FACU VIRTUAL será la siguiente:

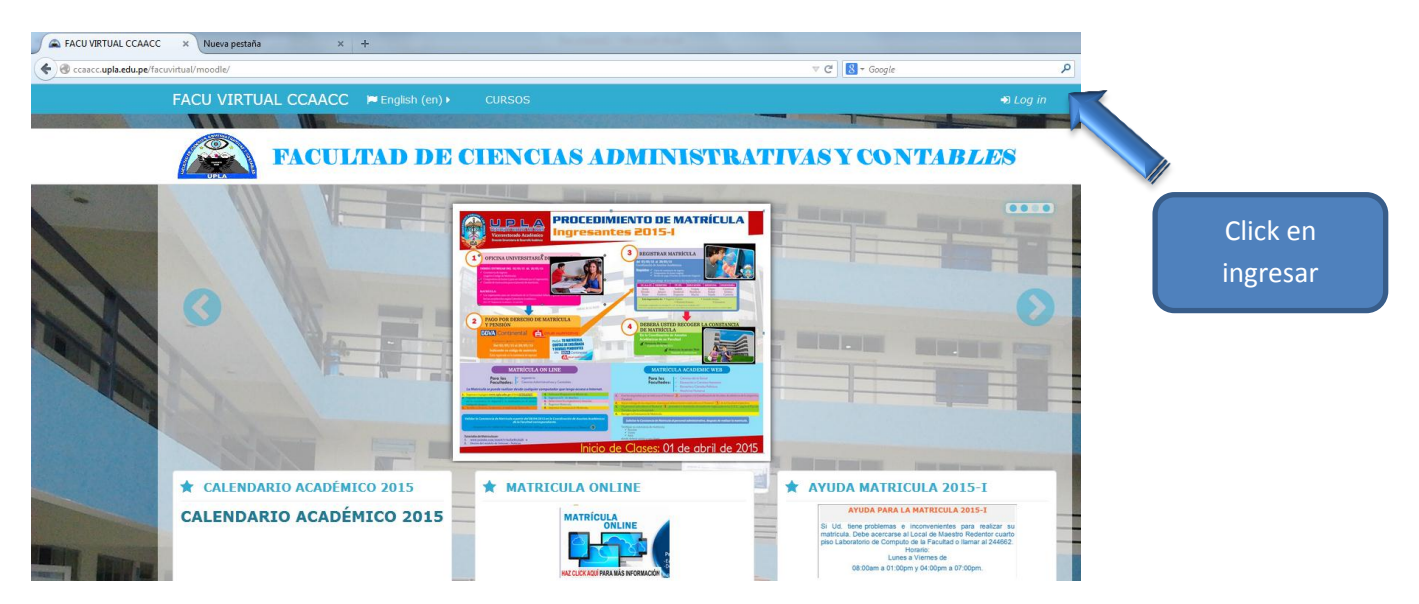

Usted debe identificarse ingresando el USUARIO y la CONTRASEÑA, la cual por defecto al ingresar por primera vez será:

| Log in                                      |                 |
|---------------------------------------------|-----------------|
| Username                                    | DNI del docente |
| Password Remember username Log in           | DNI+@+UPLA      |
| Forgotten your username or password?        |                 |
| Cookies must be enabled in your browser (?) |                 |

La primera vez que ingresamos FACUVIRTUAL nos pedirá el cambio de contraseña, como requisito mínimo esta deberá contener:

8 caracteres que contenga como minino (1 letra mayúscula, 1 letra minúscula, 1 numero, 1 carácter no alfanumérico)

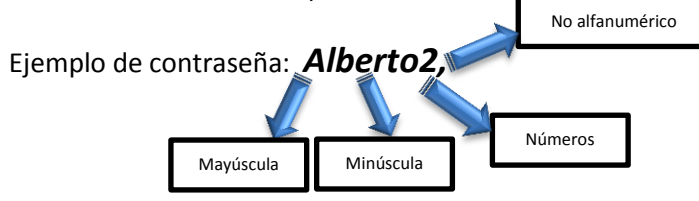

Log in

| Username             | 42274793              |
|----------------------|-----------------------|
| Password             | ••••••                |
| Remember             | er username<br>g in   |
| Forgotten your user  | mame or password?     |
| Cookies must be enab | led in your browser 🕐 |
|                      |                       |
| Some courses may     | allow guest access    |

Log in as a guest

## AGREGAR UN EXAMEN AL CURSO

Los pasos que Ud. Debe seguir para agregar un examen al curso son las siguientes:

Nos ubicamos en el curso y elegimos la semana donde queremos cargar nuestro examen

# Mi hogar (área personal) BESTADISTICA\_ch ESTADISTICA (\*) ESTADISTICA LO SESTION 12343C1 MATL **BIENVENIDO A TU FACUVIRTUAL** SEMANA 1 SEMANA 2 Medidas de Tendência B Elegimos el curso o si Central existen varios cursos ENTES DE INFORMACIÓN iguales el METACURSO SEMANA 4 Grafica 02

METACURSO: en *facuvirtual* es un curso que está relacionado con uno o más cursos iguales mediante el registro de sus participantes. La utilización de *Metacursos* ayuda a que el maestro que tiene varios grupos de un mismo curso pueda trabajar solamente en uno solo, en lugar de estar replicando las mismas actividades en todos los cursos individuales. La oficina del Centro de Cómputo implemento METACURSO para todo los docentes a quienes se asignaron un curso en varias secciones, estas se podrán visualizar como 1 solo curso.

<sup>2</sup> Una vez ubicados en la semana donde se quiere evaluar, se debe *activar edición* 

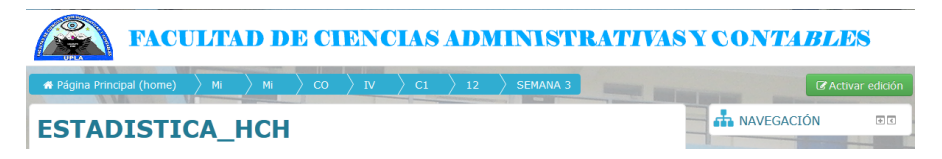

3 Buscamos de las 14 actividades que nos ofrece *Facuvirtual,* elegimos la actividad de *examen* en la parte inferior de la semana elegida

1

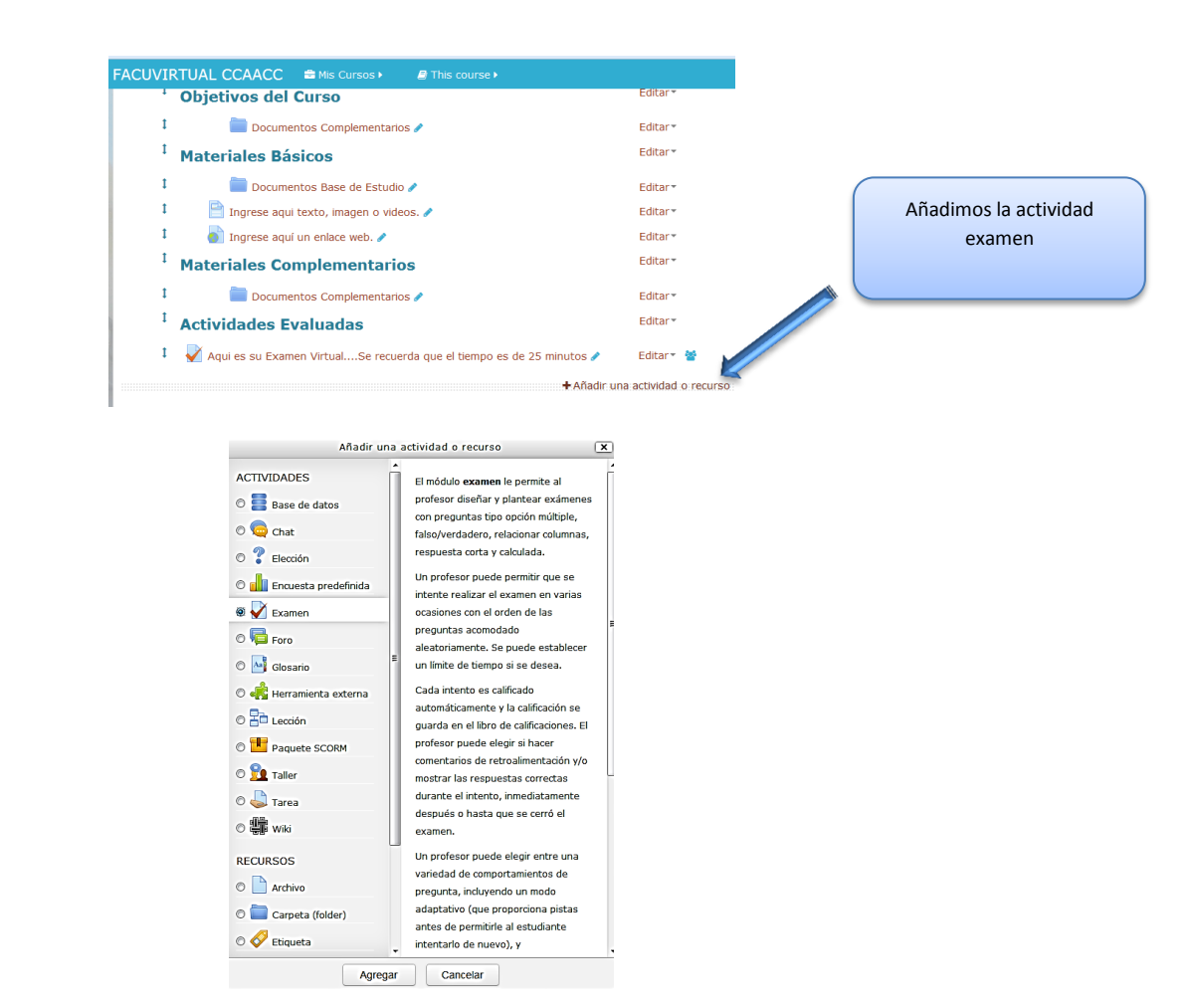

|         | 4               | Jna vez agregado la actividad <b>examen</b> , comenzaremos a configurarlo de la siguiente forma: |
|---------|-----------------|--------------------------------------------------------------------------------------------------|
| F       | ACUVIR          | JAL CCAACC # Mis Cursos >                                                                        |
|         | 🛃 Agı           | egando Examen a SEMANA 3 ®                                                                       |
|         |                 | ► Expandir todo                                                                                  |
|         | ▼Gener          | Dar un nombre al examen, la opción es                                                            |
| and and | Nombre*         | obligatoria al contener el carácter *                                                            |
|         | Descripció      |                                                                                                  |
|         |                 |                                                                                                  |
|         |                 |                                                                                                  |
|         |                 |                                                                                                  |
|         |                 | Realizar una pequena descripcion                                                                 |
|         |                 | acerca del examen a realizar, de                                                                 |
|         |                 | caracter no obligarorio                                                                          |
|         | Muestra la      |                                                                                                  |
|         | descripció      | en la                                                                                            |
|         | ⇒<br>Pagina dei |                                                                                                  |

|   | Tiempo                            |                                                                      |                 |                                                     |
|---|-----------------------------------|----------------------------------------------------------------------|-----------------|-----------------------------------------------------|
| 6 | Abrir el examen                   | 11                                                                   |                 |                                                     |
|   | ⑦                                 |                                                                      |                 | Aquí activamos la casilla para abrir el             |
|   |                                   | mayo                                                                 |                 | examen de acuerdo a su fecha programada             |
|   |                                   | 2015                                                                 |                 | (día y hora del examen)                             |
|   |                                   | 13                                                                   | ▼               |                                                     |
|   |                                   | 12                                                                   | ▼ 🛍 🗹 Habilitar |                                                     |
|   |                                   |                                                                      |                 |                                                     |
|   | Cerrar el<br>examen               |                                                                      |                 | Activamos casilla para cerrar el examen de          |
|   |                                   | mayo                                                                 | ·               | acuerdo a fecha programada (día y hora del          |
|   |                                   | 2015                                                                 |                 | examen)                                             |
|   |                                   | 13                                                                   | <b>~</b>        |                                                     |
|   |                                   | 12                                                                   |                 |                                                     |
| 1 |                                   |                                                                      |                 | Activamos casilla para darle el tiempo al           |
|   | Límite de tiempo                  | 0 minutos                                                            | 🔄 🗖 Habilitar   | estudiante para el desarrollo del examen            |
|   | U Guando so agoto                 | las intentos abiertos con enviado automáticamento                    |                 | puede ser en días, horas o minutos                  |
|   | el tiempo                         | tos intentos abiertos son enviado automaticamente                    |                 |                                                     |
|   | 0                                 |                                                                      |                 |                                                     |
|   | Período de                        | 1 días                                                               | 🔻 🗹 Habilitar   |                                                     |
|   | envío                             |                                                                      |                 |                                                     |
|   |                                   |                                                                      |                 |                                                     |
|   |                                   |                                                                      |                 |                                                     |
| 8 | <ul> <li>Calificación</li> </ul>  |                                                                      |                 |                                                     |
|   | Categoría de                      | Sin categorizar                                                      |                 |                                                     |
|   | calificación                      | Sin categorizat                                                      |                 |                                                     |
|   | 0                                 |                                                                      |                 | Elegimos el número de intentos que se dará          |
| 1 | Intentos                          | Sin límite                                                           |                 | al estudiante para su examen                        |
|   | permitidos                        | Sin límite<br>1                                                      |                 |                                                     |
| 1 | Método de<br>calificación         | 2 3                                                                  |                 |                                                     |
| 1 | 0                                 | 4                                                                    |                 |                                                     |
|   | Diseño de cóm                     | 6                                                                    |                 |                                                     |
|   |                                   | 8                                                                    |                 |                                                     |
| 8 | Comportamien                      | 10                                                                   |                 |                                                     |
| 1 |                                   |                                                                      |                 |                                                     |
|   |                                   |                                                                      |                 |                                                     |
|   | ▼Diseño de cóm                    | o se presentará el examen                                            |                 |                                                     |
|   |                                   |                                                                      |                 | Elegimos el orden de las preguntas al azar para que |
|   | Orden de las                      | Tal como se muestra en la pantalla de edición                        |                 | cada estudiante lo visualice en un orden diferente  |
|   | preguntas                         | Tal como se muestra en la pantalla de edición<br>Presentadas al azar |                 |                                                     |
| 9 | Página nueva 🕐                    | Cada pregunta                                                        | ▼               |                                                     |
|   | Método de                         | Libre                                                                |                 |                                                     |
|   | navegación*                       |                                                                      |                 |                                                     |
|   | •                                 |                                                                      |                 |                                                     |
|   |                                   |                                                                      |                 |                                                     |
|   | <ul> <li>Diseño de cóm</li> </ul> | o se presentará el examen                                            |                 |                                                     |
|   |                                   | ·                                                                    |                 |                                                     |
| 3 | Orden de las                      | Tal como se muestra en la pantalla de edición                        | •               |                                                     |
|   | preguncus                         |                                                                      |                 | Elegimos el número de preguntas por página, cada    |
|   | Página nueva 🕐                    | Cada pregunta                                                        |                 | maestro elegirá de acuerdo a su criterio            |
|   | Método de                         | Cada pregunta                                                        |                 |                                                     |
| 1 | navegación*                       | Cada 3 preguntas                                                     |                 |                                                     |
|   | U                                 | Cada 4 preguntas<br>Cada 5 preguntas                                 | 24              |                                                     |
|   |                                   | Cada 6 preguntas<br>Cada 7 preguntas                                 |                 |                                                     |
|   | <ul> <li>Comportamien</li> </ul>  | Cada 8 preguntas                                                     |                 |                                                     |
|   |                                   | Cada 10 preguntas                                                    |                 |                                                     |
|   | <ul> <li>Opciones para</li> </ul> | Cada 11 preguntas<br>Cada 12 preguntas                               |                 |                                                     |
|   |                                   | Cada 13 preguntas<br>Cada 14 preguntas                               |                 |                                                     |
|   | Apariencia                        | Cada 15 preguntas                                                    |                 |                                                     |
|   | Deebuic                           | Cada 17 preguntas                                                    |                 |                                                     |
|   | Restricciones e                   | Caua 18 preguntas                                                    |                 |                                                     |

|                                                                                                    | 1                                                                                                    |                                                                                                    |                                                                                                    |     | Se recomienda elegir si para que por pregunta todas                                                                                                    |
|----------------------------------------------------------------------------------------------------|----------------------------------------------------------------------------------------------------|----------------------------------------------------------------------------------------------------|----------------------------------------------------------------------------------------------------|-----|----------------------------------------------------------------------------------------------------|
| Ordenar al azar<br>las respuestas                                                                                                    | Sí                                                                                                    |                                                                                                    |                                                                                                    |     | las respuestas cambien de lugar para cada estudiant                                                                                                    |
| 0                                                                                                    | Sí                                                                                                    |                                                                                                    |                                                                                                    |     |                                                                                                    |
| Comportamiento<br>de las preguntas<br>⑦                                                                                                    | Retroalimentación dife                                                                                                    | rida                                                                                                    | •                                                                                                    |     |                                                                                                    |
| Opciones para la      Durante el intento     El intento     Si fuese correcta     Puntos     Puntos     Retroalimentación     general     Retroalimentación total | Inmediatamente<br>después del intento<br>Ø El intento<br>Si fuese correcta<br>Ø Puntos<br>Retroalimentación<br>general<br>Retroalimentación<br>general<br>Retroalimentación total | Después, mientras el<br>examen sigue abierto<br>Después, mientras<br>Si fuese correcta<br>Puntos<br>Retroalimentación<br>general<br>Retroalimentación<br>general<br>Retroalimentación total | Después de cerrar el<br>examen<br>Ø El intento<br>Ø Si fues correcta<br>Ø Puntos<br>Ø Retroalimentación<br>general<br>Ø Retroalimentación total |     | Para esta opción se recomienda tener<br>habilitado las siguientes casillas tal como<br>indica la imagen, el maestro es libre de<br>elegir que casillas habilitara |
| r Apariencia<br>Iostrar la<br>nagen del<br>suario<br>3                                                                                                    | Sin imagen                                                                                                    |                                                                                                    | •                                                                                                    |     | En esta opción el maestro elige como<br>será su calificación si en cifras                                                                                         |
| ecimales en las<br>alificaciones<br>D<br>Restricciones (                                                                                                    | 2<br>0<br>1<br>2<br>3<br>4<br>5                                                                                                    |                                                                                                    |                                                                                                    |     | enteras o con algunos decimales                                                                                                    |
| - Restricciones ext                                                                                                    | tra sobre los intent                                                                                                    | DS                                                                                                    |                                                                                                    |     | El maestro puede agregar una contraseña                                                                                                    |
| Se requiere<br>contraseña*                                                                                                    |                                                                                                    | Desenmascarar                                                                                                    |                                                                                                    |     | examen                                                                                                    |
| e requiere<br>lirección de red*<br>⑦                                                                                                    |                                                                                                    | ]                                                                                                    | ٦                                                                                                    | 4   | Esta opción nos permite dar un tiempo<br>para iniciar el segundo intento en el                                                                                    |
| orzar demora<br>ntre los<br>ntentos primero<br>segundo*<br>3                                                                                                    | ) minutos                                                                                                    |                                                                                                    | 🔻 🗖 Habilitar                                                                                                    |     | examen siempre en cuando el maestro<br>programo más de 1 intento por examen,<br>esto se va a configurar caso contrario lo<br>dejamos tal como esta                |
| Forzar demora<br>entre intentos<br>posteriores*                                                                                                    | minutos                                                                                                    |                                                                                                    | T 🗖 Habilitar                                                                                                    |     |                                                                                                    |
| Geguridad del<br>lavegador*<br>⑦                                                                                                    | Ninguno(a)                                                                                                    |                                                                                                    | •                                                                                                    |     | Guardamos todos los cambios que se                                                                                                    |
| Guardar cambios y                                                                                                    | regresar al curso                                                                                                    | Guardar cambios y mostr                                                                                                    | ar Cancelar                                                                                                    | - ← | realiza en el paso N° 04, que son los<br>pasos básicos y regresamos al curso                                                                                      |

5 Elaboramos nuestras preguntas para luego cargarlas a *Facuvirtual,* al tutorial se adjuntó un archivo en el formato Word con el nombre *Plantilla\_Moodle (1).dot,* abrimos el archivo desde el explorador de Windows

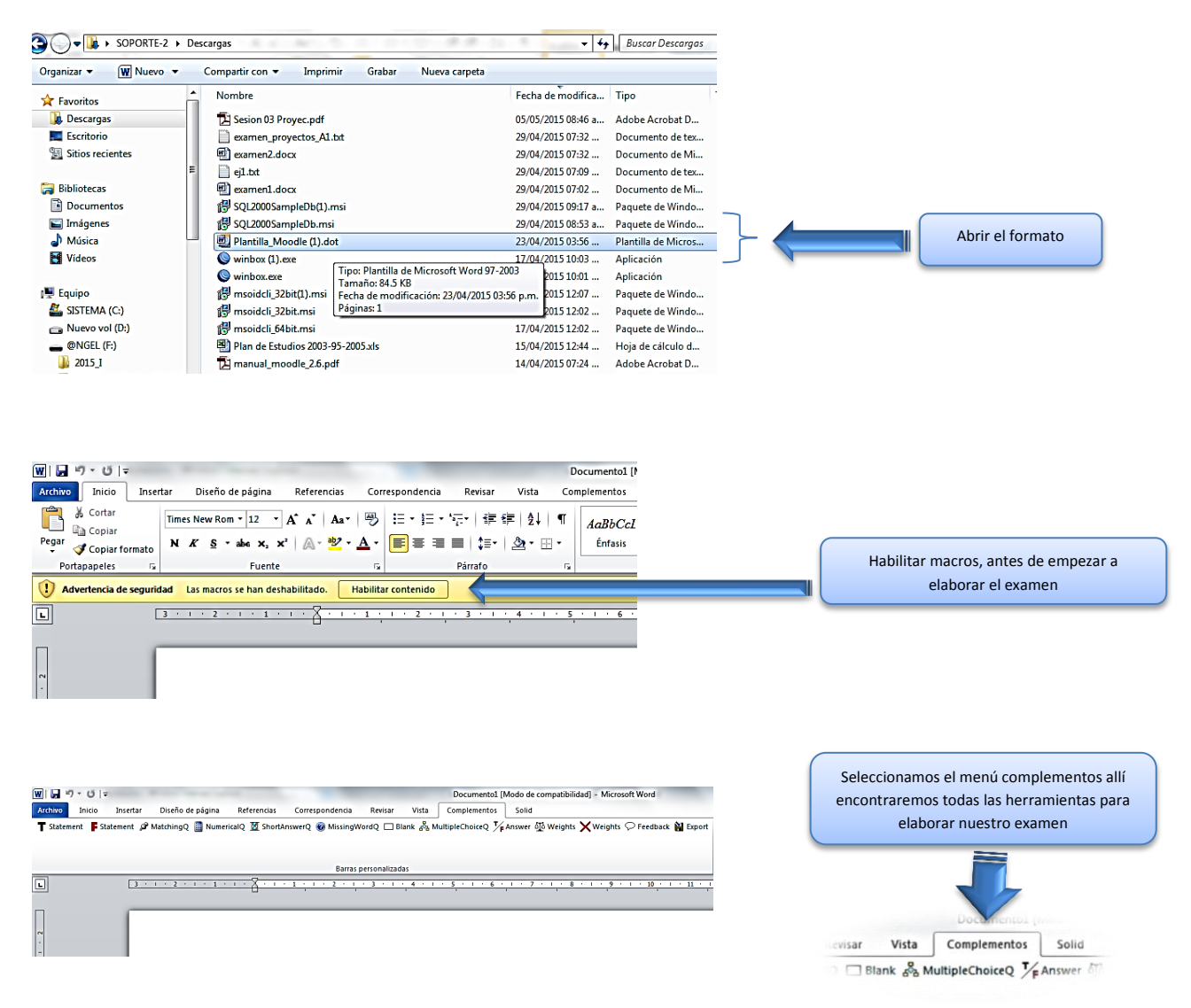

6 Cargamos el examen a *Plantilla\_Moodle (1).dot* con las preguntas que queremos elaborar (de tipo verdadera, de tipo falsa, para relacionar, numéricas, respuestas cortas, opción múltiple, etc.).

o La primera pregunta que implementaremos es de tipo verdadera

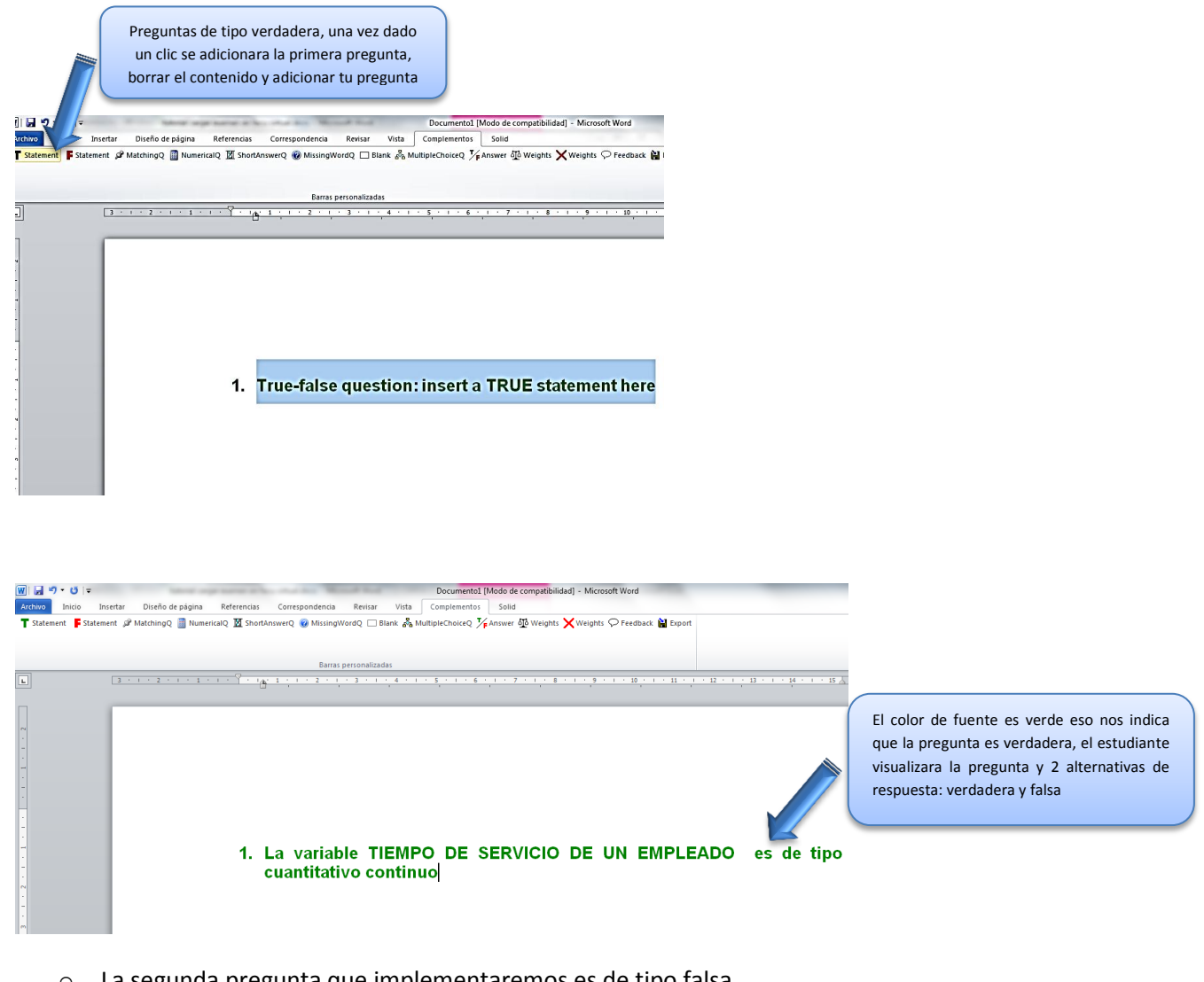

## o La segunda pregunta que implementaremos es de tipo falsa

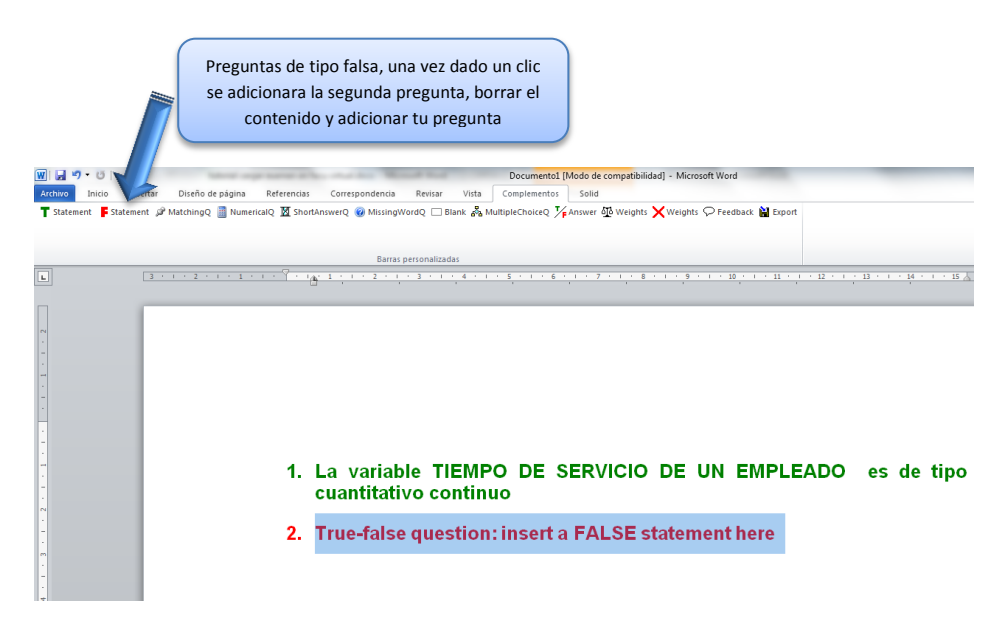

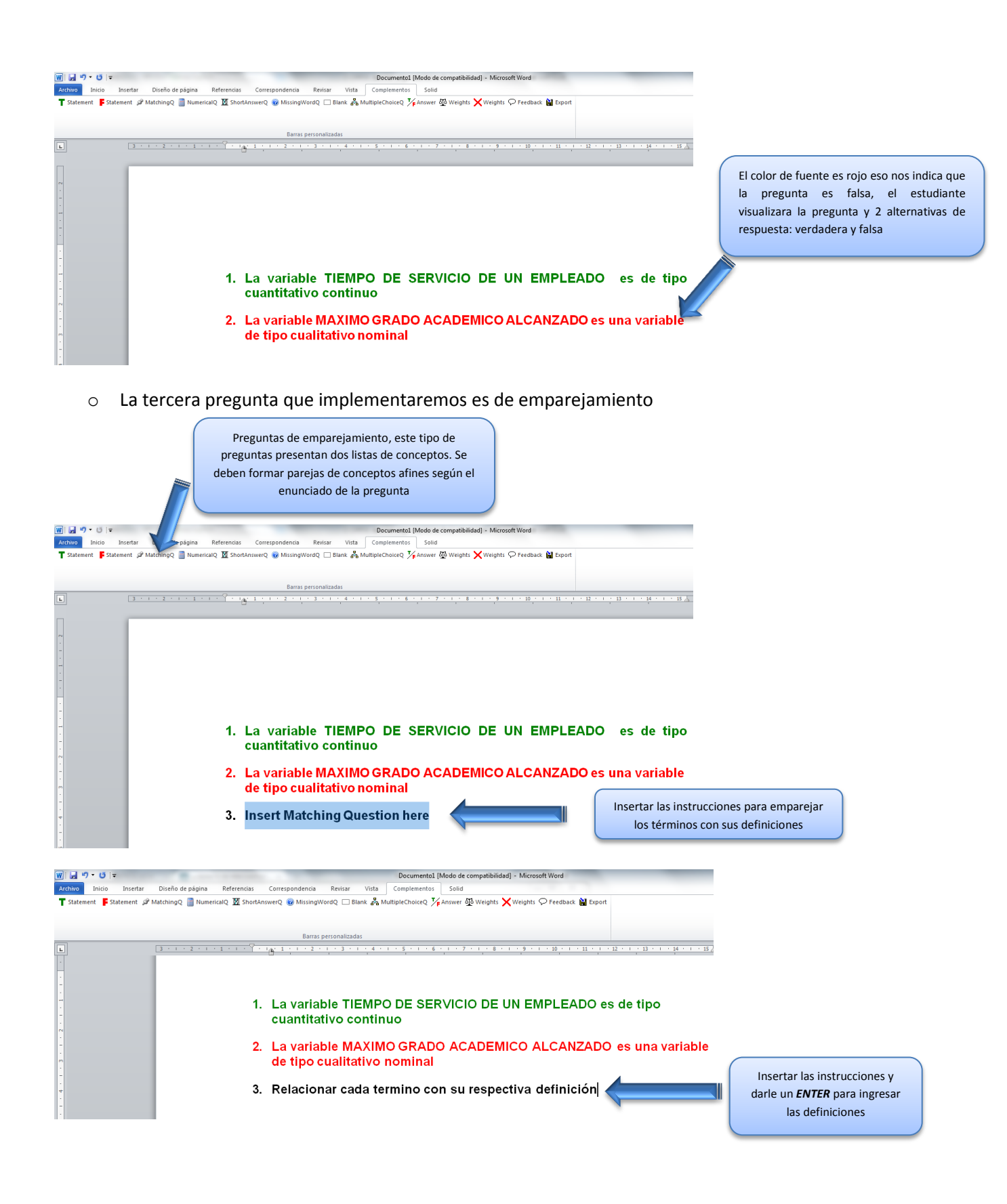

| 🔟 🚽 🤊 • 😈 = control Jectura.docx - Microsoft Word                                                                                                    |                                                                              |
|----------------------------------------------------------------------------------------------------|------------------------------------------------------------------------------|
| Archuro Inicio Insertar Diseño de página Referencias Correspondencia Revisar Vista Complementos Solid                                                                                                    |                                                                              |
| 🕇 Statement 🖗 MatchingQ 📄 HumericalQ 🔯 ShortAnswerQ 🚱 MissingWordQ 🗌 Blank 💑 MultipleChoiceQ 🥻 Answer 🚳 Weights 🗙 Weights 📯 Feedback 🖬 Export                                                                                                    |                                                                              |
| Baras personalizadas                                                                                                    |                                                                              |
| Navegación 🔻 📙 3 · 1 · 2 · 1 · 1 · 1 · 1 · 1 · 1 · 1 · 1                                                                                                    | 4'                                                                           |
| Ó     x *       Haga (c n la sifetina para)       Image: State (c n la sifetina para)       Image: State (c n la sifetina para)                                                                                                    | Insertar las definiciones y darle<br>un <b>ENTER</b> para agregar el término |
|                                                                                                    | correcto de la definición,                                                   |
| Para bucar toto en el<br>documento, cariciala en el<br>caratóri de buíqueda masi<br>arrisa.       1. La variable TIEMPO DE SERVICIO DE UN EMPLEADO es de tipo<br>cuantitativo continuo         Naga (c. en el botón X para<br>cancela la buíqueda.       1. |                                                                              |
| 2. La variable MÁXIMO GRADO ACADÉMICO<br>ALCANZADO es una variable de tipo cualitativo nominal                                                                                                    |                                                                              |
| 3. Relacionar cada termino con su respectiva definición 🛛 📉                                                                                                    |                                                                              |
| Número de veces que se repite un dato                                                                                                    |                                                                              |
| Frecuencia Absolut                                                                                                    | a                                                                            |
| La variables que se expresan con valores o características son                                                                                                    |                                                                              |
| Variables cualitativa                                                                                                    | s                                                                            |
|                                                                                                    |                                                                              |

El mismo procedimiento se realizara para el 2do, 3ro y demás preguntas de emparejamiento que desea plantear el maestro, se sugiere como mínimo dar de 3 a más términos.

• La cuarta pregunta que implementaremos es de tipo respuesta corta

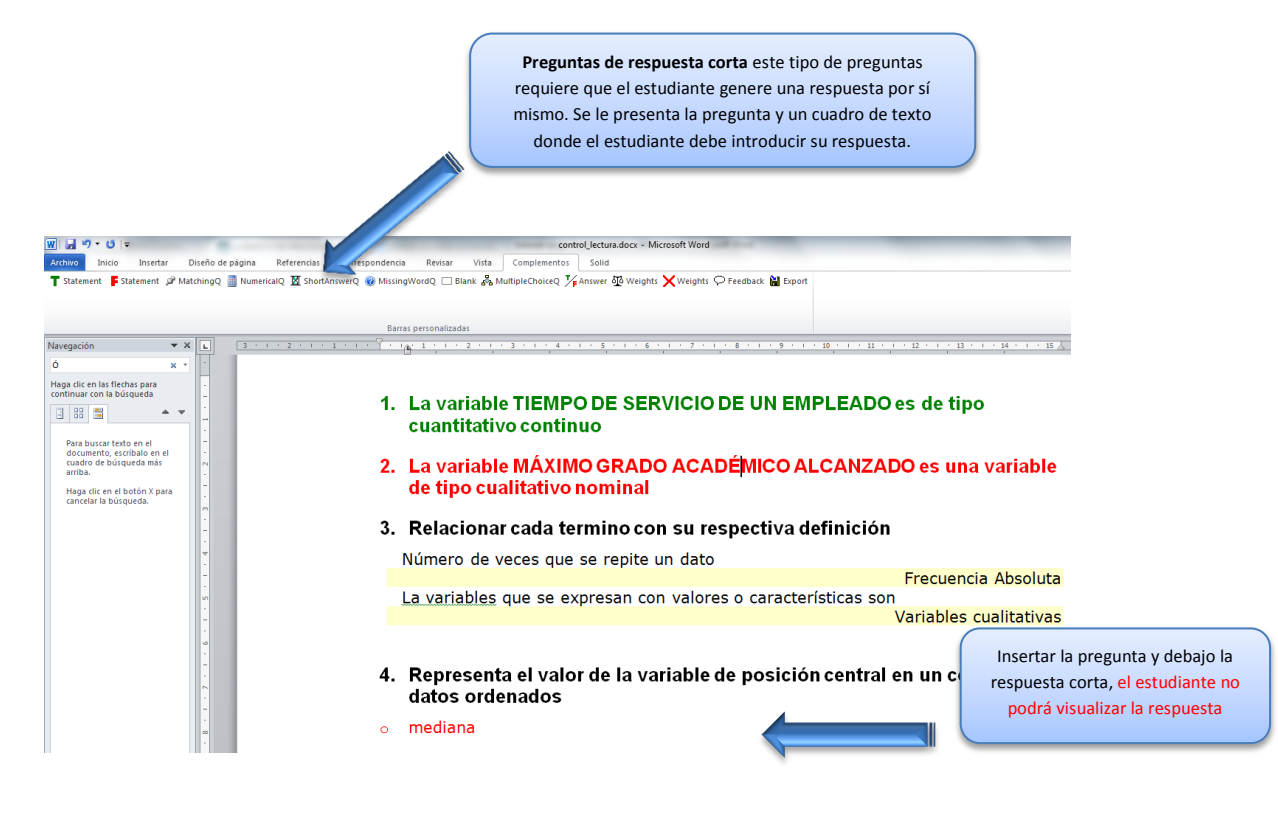

o La quinta pregunta que implementaremos es de tipo opción multiple

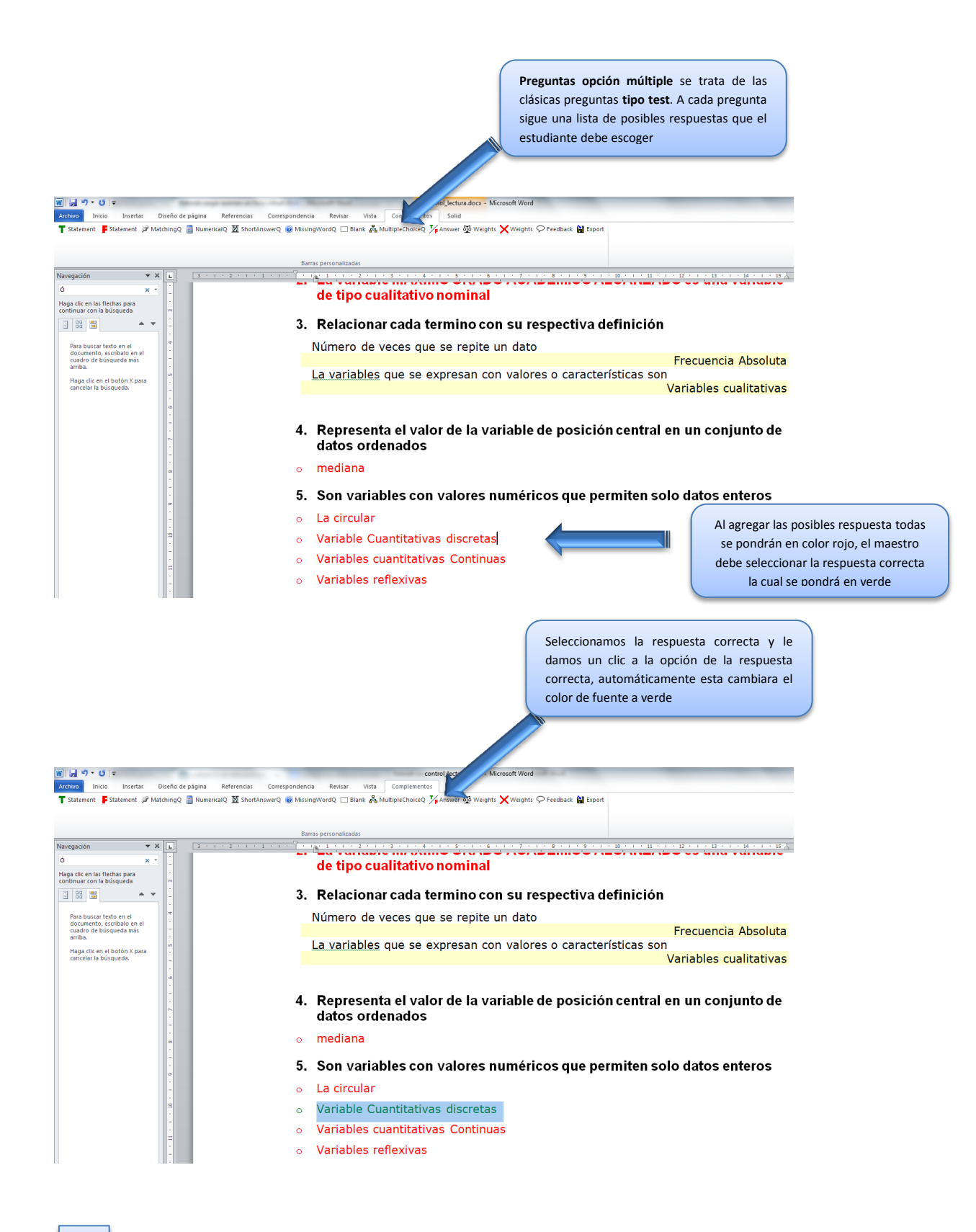

7 Ya cargado las preguntas en *Plantilla\_Moodle (1).dot,* se presentara un problema con las tildes y las eñes, si queremos cargar a *FACUVIRTUAL* esta no la reconocerá porque *plataforma* 

*moodle* en la cual se implementó no reconoce ese tipo de caracteres y cada vez que encuentra una tilde lo reemplazara con carácter desconocido, la solución es la siguiente:

Paso 1: Control + B activaremos la casilla de búsqueda

Paso 2: como se muestra en la gráfica seleccionamos la opción de reemplazar...

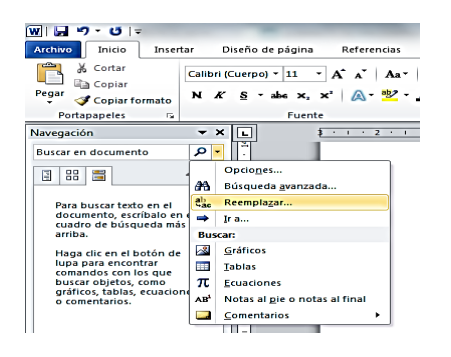

Paso 3: Nos aparecerá una ventana de Buscar y reemplazar, en **buscar** escribimos la vocal **á** que contengan una tilde y en **Reemplazar con** escribimos **á** 

| Buscar y reemplazar 😨 💌                                      |                            |
|--------------------------------------------------------------|----------------------------|
| Buscar Reemplazar Ir a & + Vocal                             | buscada sin tilde + acute: |
| Buscar: á                                                    |                            |
| Reemplazar con: á                                            |                            |
| Más >> Reemplazar Reemplazar todos Buscar siguiente Cancelar |                            |

Este procedimiento se realizara con todas las vocales tanto para las mayúsculas como las minúsculas, el ejemplo solo esta con la primera vocal.

Paso 4: Las *eñes* son letras que tampoco reconoce *FACUVIRTUAL* el procedimiento es el mismo de las tildes, en *buscar* escribimos la *ñ* y en *Reemplazar con* escribimos **ñ** 

| Buscar y reemplaz   | izər 🦻 🖓                                            |                   |
|---------------------|-----------------------------------------------------|-------------------|
| <u>B</u> uscar Reem | nplagar Ir a & +                                    | <b>n</b> + tilde; |
| Reemplazar con:     | 8ntilde;                                            |                   |
| <u>M</u> ás >>      | Reemplazar Reemplazar todos Buscar siguiente Cancel | ar                |

Este procedimiento se realizara para la letra ñ tanto para la mayúscula como la minúscula.

Con estos 2 procedimientos se estaría solucionando el problema de los caracteres no admitidos en *PLATAFORMA MOODLE* 

8 Corregido ya este inconveniente quedara de esta forma nuestras preguntas, cada vocal que contenga una tilde será reemplazada con la palabra establecida.

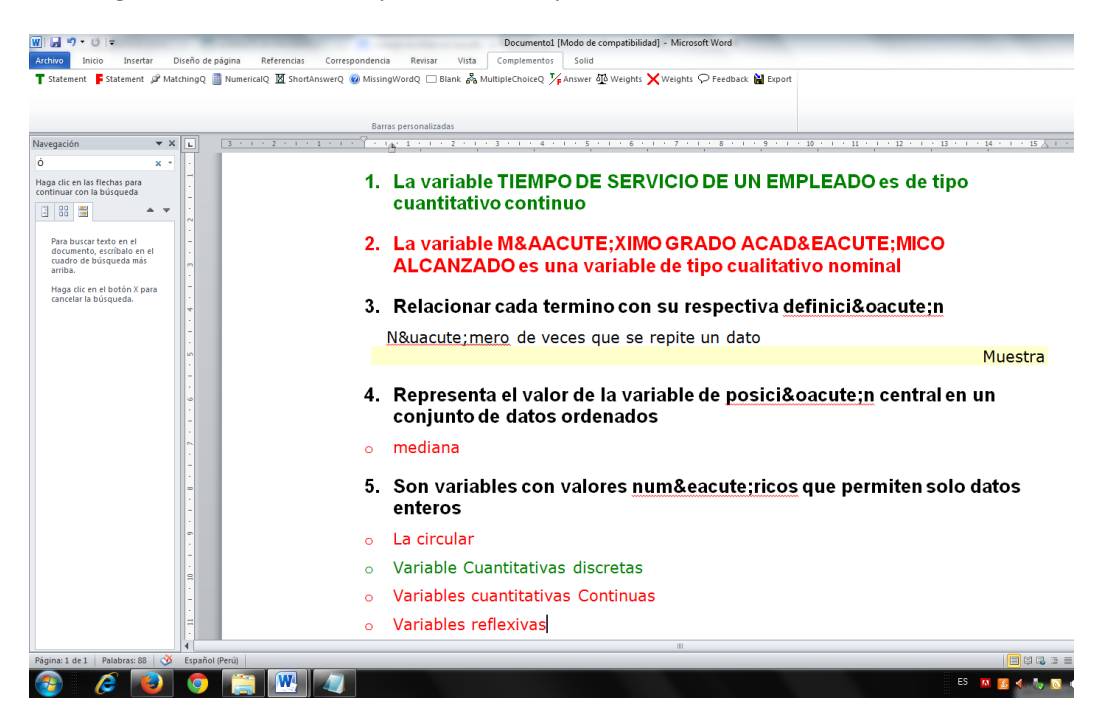

| 9 Exportamos nuest                                                                                                    | ras preguntas y nos pedirá que guardemos primero nuestro archivo                                                                                                    |
|----------------------------------------------------------------------------------------------------|----------------------------------------------------------------------------------------------------|
| Archivo Inicio Insertar Diseño de página Referencias (                                                                                                    | orrespondencia Revitar Vita Complemento Solid                                                                                                    |
| 👕 Statement 🖡 Statement 🖉 MatchingQ 🧻 NumericalQ 💆 ShortAnsw                                                                                                  | erQ 🝘 MissingWordQ 🗆 Blank 💑 MultipleCholceQ 🎉 Answer 🚳 Weights 🗙 Weights 🐤 Feedback 🔛 Export                                                                                                    |
| Navegación 💌 🗙 📘 🛛 🔹 🕹 🕹 🕹                                                                                                    | · · · · · · · · · · · · · · · · · · ·                                                                                                    |
| Ó     X       Haga dic en is flechas para<br>continuar con la búsqueda       I     III       III     IIII       IIII     IIIIIIIIIIIIIIIIIIIIIIIIIIIIIIIIIIII | 1. La variable TIEMPO DE SERVICIO DE UN EMPLEADO es de tipo<br>cuantitativo continuo                                                                                                    |
| Para broad fedio en el<br>doatro de scroloved más<br>arriba.<br>Higgo die en el boldin Y para<br>cancelar la bolgoveda.                                       | <ol> <li>La variable M&amp;AACUTEXIMO GRADO ACAD&amp;EACUTEMICO<br/>ALCANZADO es una variable de tipo cualitativo nominal</li> <li>Relacionario de constructionario de construction de finición</li> </ol> |
|                                                                                                    | Nú<br>Please save your original Word document before continuing!<br>4. Repres<br>conjun<br>Aceptar<br>Aceptar                                                                                              |
| · ·                                                                                                    | o mediana                                                                                                    |
|                                                                                                    | <ol> <li>Son variables con valores <u>numéricos</u> que permiten solo datos<br/>enteros</li> </ol>                                                                                                    |
| a.                                                                                                    | o La circular                                                                                                    |
|                                                                                                    | <ul> <li>Variable Cuantitativas discretas</li> </ul>                                                                                                    |
|                                                                                                    | o Variables cuantitativas Continuas                                                                                                    |
|                                                                                                    | • Variables reflexivas                                                                                                    |

| Organizat ▼     Naeva carpeta     IEI ▼       ●     Neuvo vol (0)<br>●     Nombre     Fecha de modifica     Tipo     Tamaño       ●     Notevo vol (0)<br>●     Nombre     Fecha de modifica     Tipo     Tamaño       ●     Notada de BD-R(<br>●     Notada de BD-R(<br>●     Notada de BD |                                                                                                    | Nuevo vol (D:)                                                                            | -                   |                                                                                                    | ++ Buscar Nuevo                                                                                  | vol (D:)  |   |
|----------------------------------------------------------------------------------------------------|----------------------------------------------------------------------------------------------------|-------------------------------------------------------------------------------------------|---------------------|----------------------------------------------------------------------------------------------------|--------------------------------------------------------------------------------------------------|-----------|---|
| P → Nuero vol (D)             P → Middle (F)<br>P → Middle (F)<br>P → Middle (F)                                                                                                    | Organizar 🔻 🛛 Nueva c                                                                                                    | arpeta                                                                                    |                     |                                                                                                    |                                                                                                  | ₿≣ ▼      | 0 |
| Nombre de archive: Control_lectura.docx Tipe: Documento de Word (*docx) Autores: PC-01 Etiquetas: Agregar una etiqueta Mantener Compatibilidad con versiones antientiones                                                                                                    | ▶         Nuevo vol (D:)         ▲           ▶         ●         ● NotEL (F)         ▶           ▶         ●         Unidad de BD-RC         ▶           ▶         ●         Unidad de BD-RC         ■           ▶         ●         Unidad de BD-RC         ■           ●         ●         ●         ■         ■           ●         ●         ■         ■         ■           ●         ●         ■         ■         ■           ●         ■         ■         ■         ■           ●         ■         ■         ■         ■           ●         ■         ■         ■         ■ | Nombre  SRECYCLEBN SRECYCLEBN SOftdcae777.033b2f550a SoftwareWorks System Volume Informat | 8dcab68841<br>tion  | Fecha de modifica<br>18/04/2015 10:35 a<br>29/04/2015 08:46 a<br>29/04/2015 11:21 a<br>18/04/2015 10:35 a | Tipo<br>Carpeta de archivos<br>Carpeta de archivos<br>Carpeta de archivos<br>Carpeta de archivos | Tamaño    |   |
| Tipo: Documento de Word (*.docx) Autores: PC-01 Etiquetas: Agregar una etiqueta Título: Agregar un título: Mantener Compatibilidad con versiones anteriores                                                                                                    | -                                                                                                    |                                                                                           |                     |                                                                                                    |                                                                                                  |           |   |
| Autores: PC-01 Etiquetas: Agregar una etiqueta Titulo: Agregar un titulo<br>Mantenar Guardar miniatura<br>compatibilidad con<br>versiones antectiones                                                                                                    | •<br>Nombre de archivo: Cont                                                                                                    | rol_lectura.docx                                                                          |                     |                                                                                                    |                                                                                                  |           |   |
| Mantener     Guardar miniatura     compabilidad con     veniones interiores                                                                                                    | •<br>Nombre de archivo: Cont<br>Tipo: Docu                                                                                                    | rrol_lectura.docx<br>mento de Word (*.docx)                                               |                     |                                                                                                    |                                                                                                  |           |   |
|                                                                                                    | Nombre de archivo: Cont<br>Tipo: Docu<br>Autores: PC-01                                                                                                    | trol_lectura.docx<br>mento de Word (*.docx)<br>Et                                         | tiquetas: Agregar ( | una etiqueta                                                                                              | Titulo: Agregar                                                                                  | un título | _ |

Una vez guardado el archivo en el formato Word, nos mostrara una ventana adicional para guardar nuestro archivo al formato TXT, ya convertido. Damos un nombre al archivo con el formato TXT y lo guardamos

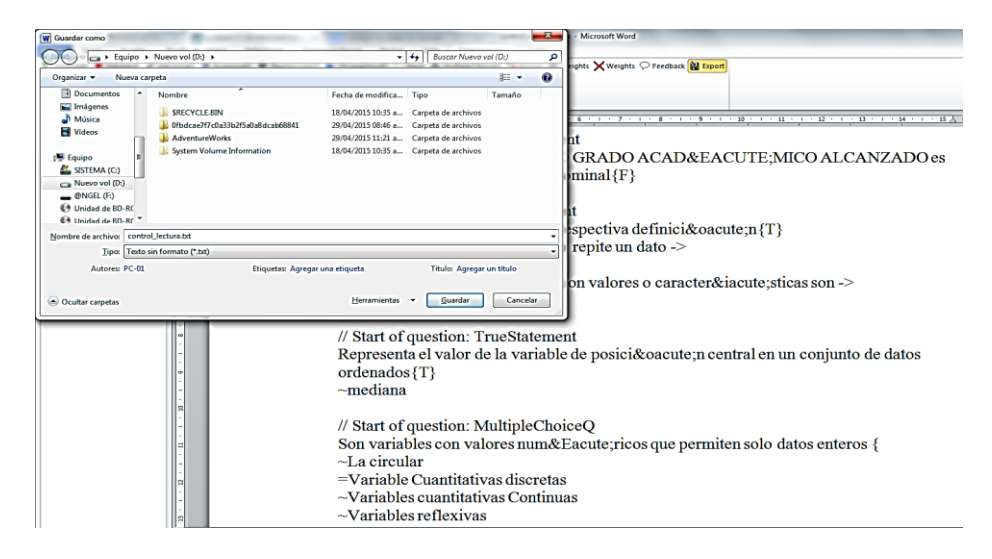

Así se muestra el archivo en el formato TXT después de guardado y si queremos abrirlo esta se abrirá en el **Bloc de Notas** 

| Contract Nu         | menual (Pa)                                                                                                    |                                                                                                    | -                                                                                              | a syname site. Added Mond Red                |
|---------------------|----------------------------------------------------------------------------------------------------|----------------------------------------------------------------------------------------------------|------------------------------------------------------------------------------------------------|----------------------------------------------|
| Organizar • Abrir • | Imprimir Correo electrónico Grabar                                                                                                    | Nueva carpeta                                                                                                    |                                                                                                |                                              |
|                     | Nombre<br>SRECVCLE.BIN<br>SRECVCLE.BIN<br>System Volume Information<br>Marcula AventureWorks<br>System Volume Information<br>Marcula AventureWorks<br>Control Lecture Adoc<br>Control Lecture Adoc<br>Separar-apellidos-de-nombres.ats | Fecha de modifica<br>18/04/2015/1032 a.<br>20/04/2015/0326 a.<br>20/04/2015/0326 a.<br>20/04/2015/0326 a.<br>20/04/2015/0326 a.<br>12/05/2015/0162<br>21/05/2015/0163<br>25/04/2015/0746 a | Tipo<br>Carpeta d<br>Carpeta d<br>Hoja de c<br>Hoja de c<br>Documen<br>Planilla d<br>Hoja de c | <pre>Control_lectura.bt: Bloc de notas</pre> |

9 Volvemos a FACUVIRTUAL, nos ubicamos en la actividad examen, la cual ya esta configurada e importamos las preguntas.

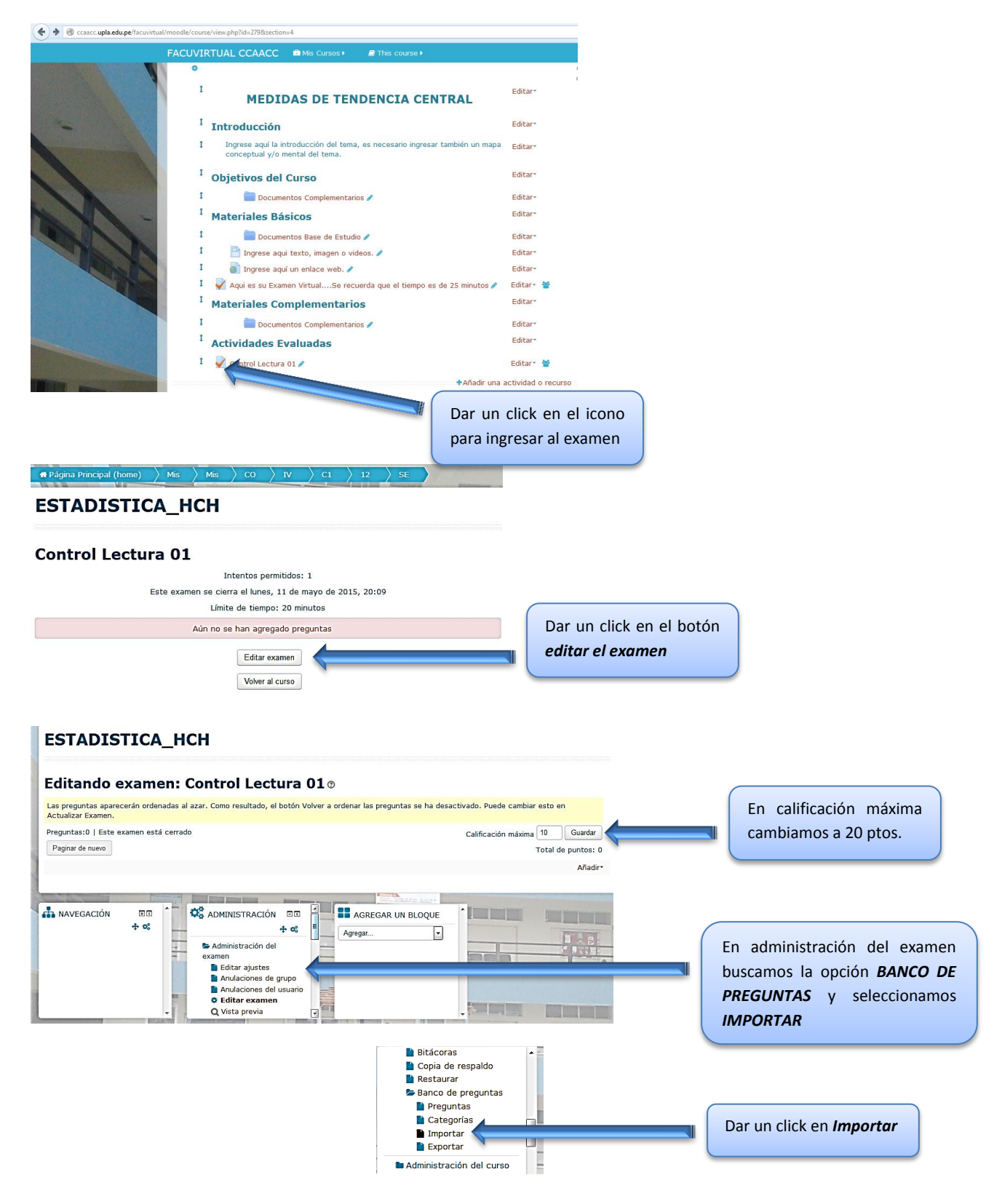

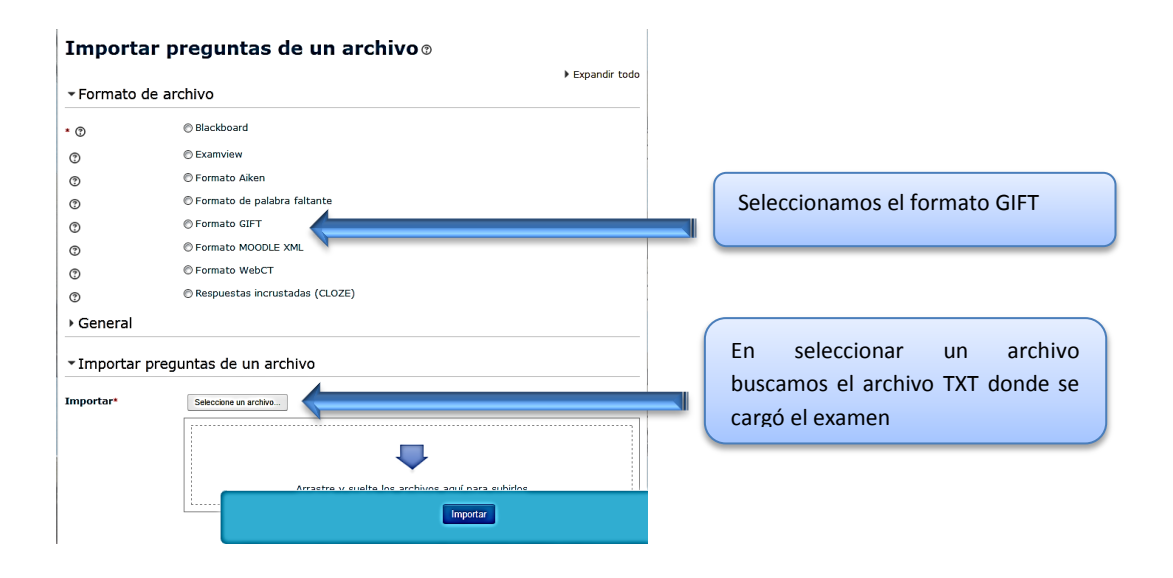

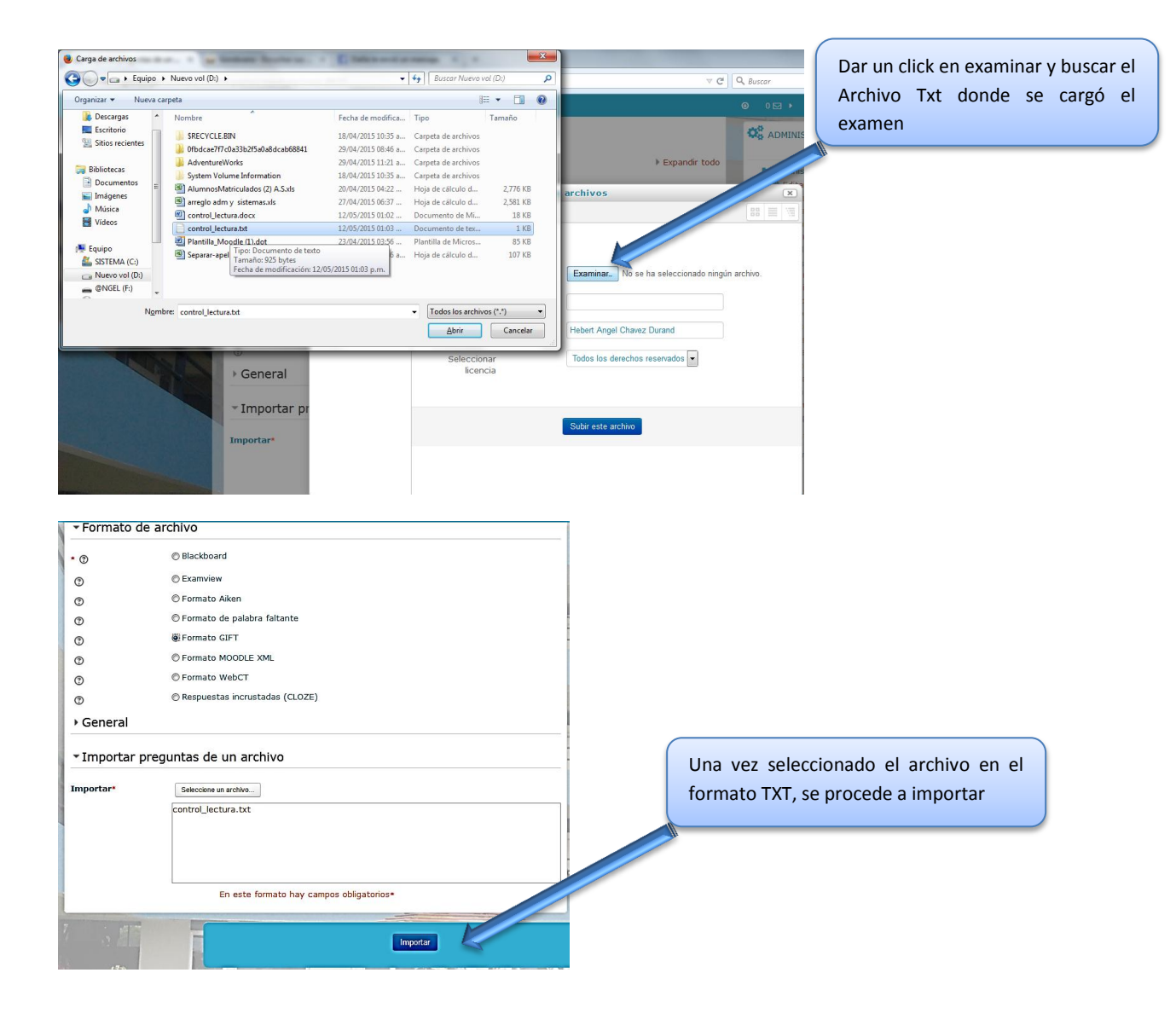

La siguiente grafica muestra el examen ya importado en **FACUVIRTUAL**, dar un click en continuar

| ESTADISTICA_HCH                                                                                                    | A NAVEGACIÓN                                                                                                    | • •                    |
|----------------------------------------------------------------------------------------------------|----------------------------------------------------------------------------------------------------|------------------------|
| Procesando las preguntas del archivo importado.                                                                                                    | C ADMINISTRACIÓN                                                                                                    | • •                    |
| Importando 5 preguntas desde archivo  1. La variable TIEMPO DE SERVICIO DE UN EMPLEADO es de tipo cuantitativo continuo                                                                                             | <ul> <li>Administración del e:</li> <li>Editar ajustes</li> <li>Anulaciones de gr</li> <li>Anulaciones del us</li> </ul> | kamen<br>upo<br>suario |
| 2. La variable MXIMO GRADO ACADMICO ALCANZADO es una variable de tipo cualitativo nominal                                                                                                    | Q Vista previa<br>Resultados                                                                                             |                        |
| 3. Relacionar cada termino con su respectiva definición=Número de veces que se repite un dato -><br>Frecuencia Absoluta =Las variables que se presentan con valores o características son -> Variables cualitativas | <ul> <li>Roles asignados<br/>localmente</li> <li>Permisos</li> <li>Compruebe los per</li> </ul>                          | rmisos                 |
| 4. Representa el valor de la variable de posición central en un conjunto de datos ordenados ~mediana                                                                                                    | <ul> <li>Filtros</li> <li>Bitácoras</li> <li>Copia de respaldo</li> </ul>                                                |                        |
| 5. Son variables con valores numÉricos que permiten solo datos enteros<br>Continuar                                                                                                    | <ul> <li>Restaurar</li> <li>Banco de pregunt</li> <li>Preguntas</li> </ul>                                               | as                     |
|                                                                                                    | <ul> <li>Categorías</li> <li>Importar</li> <li>Exportar</li> </ul>                                                       |                        |

Seleccionamos las 5 preguntas que importamos y dar un click a *Mover a>>* esta se guardara por defecto en la matriz del curso

| Banco de pre                                                       | eguntas                      |                                    |                                                 |
|--------------------------------------------------------------------|------------------------------|------------------------------------|-------------------------------------------------|
| eleccionar una categoría:                                          | Por defecto en CONFIN (5)    |                                    |                                                 |
| Categoría por defecto para                                         | a preguntas compartidas e    | n el contexto CONFIN.              |                                                 |
| Mostrar también pregunt<br>Crear una nueva pregunta<br>T* Pregunta | as antiguas                  | Creado por<br>Nombre / Apellido(s) | Última modificación por<br>Nombre / Apellido(s) |
| 🔽 🗄 Son variables con v                                            | alores num 🎄 🕾 🛛 🗙 🛏         | lebert Angel Chavez Durand         | Hebert Angel Chavez Durand                      |
| 🔽 🐽 La variable M&AACU                                             | JTE; XIMO G 🎄 🖄 <b>Q 🗙</b> H | lebert Angel Chavez Durand         | Hebert Angel Chavez Durand                      |
| 🛛 🐽 La variable TIEMPO                                             | DE SERVICI 🛊 🖄 Q 🗙 🖻         | lebert Angel Chavez Durand         | Hebert Angel Chavez Durand                      |
| 🛛 🐽 Relacionar cada ter                                            | mino con su 🏚 🕾 🛛 🗙 🛏        | lebert Angel Chavez Durand         | Hebert Angel Chavez Durand                      |
| 🕅 Representa el valor                                              | de la varia 🎓 🕾 🔾 🗙 H        | lebert Angel Chavez Durand         | Hebert Angel Chavez Durand                      |
|                                                                    |                              |                                    |                                                 |

Se puede realizar una vista previa por preguntas dando un click en el icono de la LUPA

| Dar un click en<br>Vista Previa | ESTADISTICA_HCH Banco de preguntas Seleccionar una categoria: Por defecto en CONFIN (5) orda por defecto para preguntas compartidas en el Ondartar tambiénar, tea antiguas Crear una new pregunta Crear una new pregunta D Tr Pregunta E Son variables con valorer num en el x Heber |                                                                                                    |  |  |
|---------------------------------|----------------------------------------------------------------------------------------------------|----------------------------------------------------------------------------------------------------|--|--|
|                                 |                                                                                                    | Pregenta 1     Son variables con valores numÉricos que permiten solo datos enteros       sin     Seleccione una:       Puntissi de 1.00     a. Variables reflexivas       O. La variables cuantitativas dioretas       O. La circular |  |  |
|                                 | La variable TEMPO DE SERVICL. e (c A de service)     La variable TEMPO DE SERVICL. e (c A reservice)     Relacionar cada termino con su e (c Q × Heber     Renesenta el valor de la varia e (c Q × Heber     Con seleccionadas:     Borrar Mover a>> Por defecto en CONFIN (5)       | Comenzar de nuevo Guardar Rellenar con las respuestas correctas Enviar y terminar<br>Cerrar vista previa<br>Información técnica () ><br>• Opciones de intentos                                                                        |  |  |

Regresamos a la semana donde implementaremos el examen, en nuestro ejemplo es la semana 3, volvamos a realizar el paso N° 9 hasta llegar a *editar examen* 

|                                                                                                    | Dar un click en la                       |
|----------------------------------------------------------------------------------------------------|------------------------------------------|
| Casacc.upla.edu.pe/facuvittual/moodle/question/edit.php?cmid=289255&cat=249%2C78203&qpage=0&category=249%2C78203                  | semana 3                                 |
|                                                                                                    |                                          |
| ACULT AD S.                                                                                                    |                                          |
| A Página Principal (home) Mis Mis CO V C1                                                                                         | 1 12 SEMANA 3                            |
|                                                                                                    |                                          |
| ESTADISTICA_HCH                                                                                                    |                                          |
|                                                                                                    | Dar un click en añadir y se              |
| Editando examen: Control Lectura 01 o                                                                                             | desplegara 3 opciones,                   |
| Las preguntas aparecerán ordenadas al azar. Como resultado, el botón Volver a ordenar las preguntas se ha d<br>Actualizar Examen. | desactivado. Puede cambiar esto en       |
| Preguntas:0   Este examen está cerrado                                                                                            | Calificación máxima 10 Guardar PREGUNTAS |
| Paginar de nuevo                                                                                                    | Total de puntos: 0                       |
|                                                                                                    | Añadir                                   |
|                                                                                                    |                                          |
| + ∞ + ∞ ■ Agregar                                                                                                    |                                          |
| Administración del                                                                                                    |                                          |
| Editar ajustes                                                                                                    |                                          |
| Anulaciones del usuario                                                                                                    |                                          |
| Editar examen     O Vista previa                                                                                                  |                                          |

Seleccionamos las 5 preguntas importadas y damos un click en el botón *AÑADIR PREGUNTAS* SELECCIONADAS AL EXAMEN

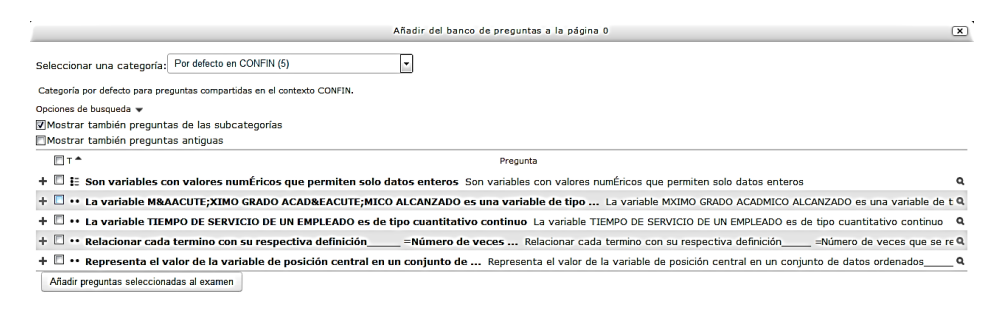

Se asigna una puntuación a cada pregunta hasta llegar a 20, para nuestro caso se puede dar 4 puntos por pregunta

La asignación de puntos es dando un click en el lápiz, se digita el puntaje y un enter

| Editando examen: Control Lectura 01 🛛                                                                                                    |                                                                                                    | Una vez asignado la              |
|----------------------------------------------------------------------------------------------------|----------------------------------------------------------------------------------------------------|----------------------------------|
| Las preguntas aparecerán ordenadas al azar. Como resultado, el botón Volver a ordenar las preguntas se ha des<br>Actualizar Examen.                                                                                          | esactivado. Puede cambiar esto en                                                                                           | puntuación se guarda             |
| Preguntas:5   El examen se abre (se cierra 14/05/15, 20:09)<br>Paginar de nuevo                                                                                                    | Calificación máxima 20 Guardar<br>Total de puntos: 20                                                                       |                                  |
| Página 1<br>w 🕈 👔 🗄 🏶 Son variables con valores numÉricos que permiten solo datos enteros Son variables con                                                                                                    | Añadir<br>n valores numÉricos que permit Q 0 42                                                                             |                                  |
| Página 2     + 2     ···••CLa variable MÁXIMO GRADO ACADÉMICO ALCANZADO es una variable     # cfismed                                                                                                    | Esc para cancelar, Enter para finalizar<br>e de tipo La variable MXIMO Q O 42                                               |                                  |
| + 3 ···QLa variable TIEMPO DE SERVICIO DE UN EMPLEADO es de tipo cuantitativo continuo La<br><sup>10</sup> página 4                                                                                                    | variable TIEMPO DE SERVICIO Q O AR-dic-<br>Esc pars cancelar, Enter pars finalizar                                          | Dar un click en el lápiz         |
| +       4       ••••Relacionar cada termino con su respectiva definición=Número de veces Relaci<br>Página 5         +       5       •••Representa el valor de la variable de posición central en un conjunto de Representa é | cionar cada termino con su respQ O 42<br>Esc para cancelar, Enter para finalizar<br>el valor de la variable de posiciQ O 42 | para poder asignar un<br>puntaje |
|                                                                                                    | Añadir                                                                                                    |                                  |

10

Así se culminó el proceso para cargar la actividad examen en *FACUVIRTUAL*, regresamos a la semana donde se programara el examen y se mostrara el examen con la fecha a evaluar.

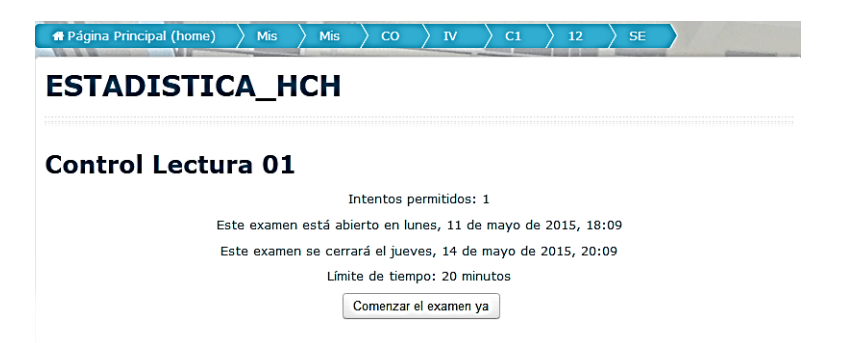